# Add or Delete Additional Named Insured (Trusts) – Property/Umbrella PolicyCenter

#### Description

This job aid reviews how to add and delete an additional named insured for a Property or Umbrella policy. Additional Named Insureds most commonly include Trusts.

Select the link to advance to the desired procedure:

- Add an Additional Named Insured
- Delete an Additional Named Insured

#### Add an Additional Named Insured

#### Step 1

| -                                                                        |                                                                                                    |
|--------------------------------------------------------------------------|----------------------------------------------------------------------------------------------------|
| Action                                                                   | Screen                                                                                                    |
| Open an existing property policy.                                        | 11 Desktop   ▼ Account   ▼ Policy   ▼ Search   ▼ Ieam Administration   ▼ Testing   ▼ : 🖉 🕲 G                                                                                                    |
| <ul> <li>Select the "Actions" button.</li> </ul>                         | Actions Contact Count: Policy: In Force (Exp. 04/2)                                                                                                    |
| <ul> <li>Select "Change Policy" from the drop-<br/>down menu.</li> </ul> | Policy Info     Create     Develling     Develling Protection/R     Develling Construction     Develling Construction     New Policy Transaction     Coverages     Change Policy     Type                                           |
|                                                                          | Valuables Plus(Inland     Change Policy - Producer Code Update sonal Property Period     Quote Cancel Policy     Forms Enew Policy 25/2022 Expiration Date 04/25/2022     Mortgagee/Bitling Primary Named Insured Number of Terms 1 |

#### Step 2

| Action                                                                                     |                                                  |         |                | S         | creen        |                  |        |                      |
|--------------------------------------------------------------------------------------------|--------------------------------------------------|---------|----------------|-----------|--------------|------------------|--------|----------------------|
| On the "Start Policy Change" screen, the<br>"Effective Date" field defaults to the current | <u>n</u>                                         | Desktop | Account -      | Policy -  | Search 💌 Iea | n Administration | Policy | : 🖉 🙆 😡              |
| date.                                                                                      | Actions                                          | • •     | Start Po       | licy Char | nge          | Cancel           | Poney. | minute (table only a |
| <ul> <li>If needed, you may enter a new date in<br/>the "Effective Date" field.</li> </ul> | Policy Info     Dwelling     Dwelling Protection | r√R     | Effective Date | * 0       | 4/26/2022    |                  |        |                      |
| <ul> <li>Select the "Next &gt;" button.</li> </ul>                                         |                                                  |         |                |           |              |                  |        |                      |

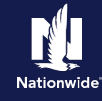

# Add an Additional Named Insured, continued

# Step 3

| Action                                                                                                  | Screen                                                                                                    |
|----------------------------------------------------------------------------------------------------|----------------------------------------------------------------------------------------------------|
| On the "Policy Info" screen:<br>• Select the "Add" button in the<br>"Additional Named Insured" section. | Desktop Account   Retors   Policy Change   Policy Change   Policy Change   Policy Change   Policy Change   Policy Change   Policy Contract.   Policy Contract.   Policy Review   Valuables Plact(nland Marine)   Underwriting   Policy Review   Rame   Policy Review   Name   Policy Review   Name   Policy Review   Name   Policy Review   Name   Policy Review   Name   Policy Review   Name   Policy Review   Name   Policy Review   Name   Policy Review   Name   Policy Review   No data to display                                                                                                    |
| Step 4                                                                                                  |                                                                                                    |
| Action                                                                                                  | Screen                                                                                                    |
| <ul><li>If the contact does not exist:</li><li>Select "New Company" or "New Person".</li></ul>          | Desktop        Account        Policy        Search        Ieam Administration        Testing        :      :      :      :      :      :      :      :      :      :      :      :      :      :      :      :      :      :      :      :      :      :      :      :      :      :      :      :      :      :      :      :      :      :      :      :      :      :      :      :      :      :      :      :      :      :      :      :      :      :      :      :      :      :      :      :      :      :      :      :      :      :      :      :      :      :      :      :      :      :      :      ::     :      :      ::     ::     ::     ::     ::     ::     ::     ::     ::     ::     ::     ::     ::     ::     ::     ::     ::     ::     ::     ::     ::     ::     ::     ::     ::     ::     ::     ::     ::     ::     ::     ::     ::     ::     ::     ::     ::     ::     ::     ::     ::     ::     ::     ::     ::     ::     ::     ::     ::     ::     ::     ::     ::     ::     ::     ::     ::     ::     ::     ::     ::     ::     ::     ::     ::     ::     ::     ::     ::     ::     ::     ::     ::     ::     ::     ::     ::     ::     ::     ::     ::     ::     ::     ::     ::     ::     ::     ::     ::     ::     ::     ::     ::     ::     ::     ::     ::     ::     ::     ::     ::     ::     ::     ::     ::     ::     ::     ::     ::     ::     ::     ::     ::     ::     ::     ::     ::     ::     ::     ::     ::     ::     ::     ::     ::     ::     ::     ::     ::     ::     ::     ::     ::     ::     ::     ::     ::     ::     ::     ::     ::     ::     ::     ::     ::     ::     ::     ::     ::     ::     ::     ::     ::     ::     ::     ::     ::     ::     ::     ::     ::     ::     ::     ::     ::     ::     ::     ::     ::     ::     ::     ::     ::     ::     ::     ::     ::     ::     ::     ::     ::     ::     ::     ::     ::     ::     ::     ::     ::     ::     ::     ::     ::     ::     ::     ::     :::     ::     :::     :::     :::     :::::: |
| <ul><li><i>If the contact exists:</i></li><li>Select the "Existing Contact" option.</li></ul>           | Policy Info     Primary Named Insured     Change To:       Deveiling     Name       Deveiling Protection/Risk Det     Policy Address       Deveiling Construction     TERRE HAUTE, IN 47803-1628       Coverages     County       Valuables Plus(Inland Marree)     Business Type                                                                                                    |
| In this example, select "New Company".                                                                  | Underwriting Secondary Named Insured  Policy Review  Additional Named Insured  New Company  Do of Interest                                                                                                    |

Existing Contact

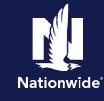

# Add an Additional Named Insured, continued

# Step 5

| stop     Account     Policy     Search     Icam Administration     Testing     Search     Account     Policy Change (Pending)   Homeowner Indiana Effective: 04/26/2022  Account Policy Bill to: Primary Named Insured  New Additional Named Insured  Contact Detail |
|----------------------------------------------------------------------------------------------------|
| Bill to: Primary Named Insured New Additional Named Insured Return to Policy Info Contact Detail                                                                                                    |
|                                                                                                    |
| et Company<br>Name *<br>Address Same address as:                                                                                                    |
| Address Line 2<br>City * Greencastle<br>State * Indiana •<br>ZIE Code * 47150-###                                                                                                    |
|                                                                                                    |

# Step 6

| Action                                                                                                    | Screen                                                                                                    |
|----------------------------------------------------------------------------------------------------|----------------------------------------------------------------------------------------------------|
| On the "Policy Info" screen:<br>• Select the down arrow below the<br>"Description of Interest" field.                      | Desktop        Account        Policy        Search        Ieam Administration        Testing        E      Policy Change     Policy Change     Policy Change     Policy Change     Policy Info     Next> Quote Withdraw Transaction     Yew Bill Calculator             |
| <ul> <li>Select the appropriate interest from<br/>the drop-down list.</li> <li>In this example, select "Trust".</li> </ul> | Policy Contract.     Primary Named Insured     Change To:       Primary Named Insured     Change To:       Dwelling     Policy Address       Change To:     TERRE HAUTE, IN 47803-1628       Coverages     County       Valuables Plus(Inland Marine)     Business Type |
|                                                                                                    | Underwriting     Secondary Named Insured       Policy Review     Add To Bemove       Cucle     Name C Description of Interest* C       Nortgagee/Billing     Secondary Named Insured                                                                                    |

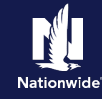

# Add an Additional Named Insured, continued

# Step 7

| Action                                                                                     | Screen                                                                                                    |
|--------------------------------------------------------------------------------------------|----------------------------------------------------------------------------------------------------|
| On the "Policy Info" screen:                                                               | 11 Desktop   • Account   • Policy   • Search   • Jeam Administration   • Testing   • : 2 @ Go                                                                                                    |
| <ul> <li>Select the "Quote" button.</li> </ul>                                             | Actions         Policy Change (Pending)         Policy Homeowner         Indiana         Effective: 04/26/2022         Account:         Policy           Policy Change         Bill to: Primary Named Insured         Policy Change         Policy Info         Next >         Quote         Withdraw Transaction         Yew Bill Calculator                                          |
|                                                                                            | Policy Contract Address has been validated.  Primary Named Insured Change To:  Name                                                                                                    |
|                                                                                            | Dwelling     Policy Address     Change To:       Dwelling Protection/Risk Det     TERE HAUTE, IN 47803-1628       Dwelling Construction     County       Coverages     County       Valuables Plus(Inland Marine)       Underwriting     Secondary Named Insured       Policy Review     I Additional Named Insured                                                                    |
| Step 8                                                                                     | Roms     Add • Bemove       Roms     Description of Interest* ‡       Mortaseee/Diffine     Trust •                                                                                                    |
| Action                                                                                     | Screen                                                                                                    |
| PolicyCenter will return a warning<br>message in red, at the top of the "Quote"<br>screen. | Des <u>B</u> top        Agcount        Bolicy        Search      Ieam Administration      Testing        E      Bolicy Change (Quoted)     Policy Change Quoted     Quote     Quote     Sack Not      Edit (some Change Quicked)     Withdraw Transaction (View Bill Calculator                                                                                                    |
|                                                                                            | Policy Contract Policy Number Policy Number Policy Period 04/25/20                                                                                                    |
|                                                                                            | Primary Named Insured Previous Policy Full Term \$1,857.55 Dwelling Premium                                                                                                    |
|                                                                                            | Dwelling Protection/Risk Det         Froperty Address         TERRE HAUTE, IN 47803-1628         New Policy Full Term         \$1,857.5           Dwelling Protection/Risk Det         Fourthy         MiGO         Premium         \$1,857.5                                                                                                    |
|                                                                                            | Dwelling Construction         County         Product         Product         Pull Term Change in         0           Coverages         Underwriting Company         Nationwide Insurance Company of America         Premium         0           Valuables Pluc[Inland Marine)         Summary         Premium Details         Cost Change Details         Applied Discounts/Surcharges |
|                                                                                            | Property Line - Policy Type Homeowner                                                                                                    |

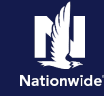

## Add an Additional Named Insured, continued

# Step 9

| Action                                                                                                    | Screen                                                                                                    |
|----------------------------------------------------------------------------------------------------|----------------------------------------------------------------------------------------------------|
| On the "Underwriting" screen, the<br>"Blocking Bind" rule may trigger an<br>Underwriting approval.<br>• Select the "Request Approval" button<br>to send an activity to Underwriting. | Desktop Account   Bolicy Search   Actions   Policy Change   Quoted   Policy Change   Quoted   Policy Change   Quoted   Policy Change   Quoted   Policy Change   Quoted   Policy Change   Quoted   Policy Change   Quoted   Policy Change   Quoted   Policy Change   Quoted   Policy Change   Quoted   Policy Change Quoted   Underwriting   Policy Contract   Request Approval   Credit Bureau Report CAT Underwriting Policy Info Dwelling Protection/Risk Det Diveling Construction Coverages Valuables Plus[Inland Marine) Quinderwriting Valuables Plus[Inland Marine) Quinderwriting |
| Step 10                                                                                                    |                                                                                                    |
| Action                                                                                                    | Screen                                                                                                    |
| <ul><li>On the "UW Activity" screen:</li><li>Enter the appropriate information in the required fields.</li></ul>                                                                     | Desktop        Account        Policy        Search      Ieam Administration      Testing      Testing      Policy Change Quoted  Policy Contract  Policy Contract  UW Activity Return to Underwriting  Send Request Cascel                                                                                                    |
| <ul> <li>Select the "Send Request" button to<br/>send the activity to Underwriting.</li> </ul>                                                                                       | Policy Info         Subject         Review and approve policy change         New Note           Dwelling         Description         Trust Added to Policy         Topic         General           Dwelling Protection/Risk Det         Due Date         04/27/2022         Subject         Trust           Dwelling Construction         Escalation Date         04/27/2022         Related To         — Policy Change: (20)                                                                                                    |

Priority

Assign To

High

\* Unde

Once approved, an activity will be received from Underwriting.

# Return to Top

Please approve policy change involving trust.

Agent

.

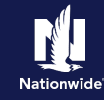

## **Delete an Additional Named Insured**

## Step 1

| Action                                                                                                    | Screen                                                                                                    |
|----------------------------------------------------------------------------------------------------|----------------------------------------------------------------------------------------------------|
| Action                                                                                                    | Ocicen                                                                                                    |
| <ul> <li>Open an existing property policy:</li> <li>Select the "Actions" button.</li> <li>Select "Change Policy" from the drop-<br/>down menu.</li> </ul> | Image: Search Policy Policy Policy Policy Policy Policy In Force (Exp. 04/25)         Actions       Go to         Actions       Go to         Policy Contract       Policy Elle         Policy Info       Create         New Activity       Associated Policy Transaction         Dwelling Protection/R       Prevenued Direction         Owelling Construction       Created         New Activity       Created         New Activity       Created         Develling Protection/R       Change Policy Transaction         Coverages       Change Policy Producer Code Update         Valuables Pfus(Inland       Change Policy         Quote       Effective Date       04/25/2022         Primary Named Insured       Number of Terms       1 |
| Step 2                                                                                                    | <b>C</b> ampan                                                                                                    |
| Action                                                                                                    | Screen                                                                                                    |
| On the "Start Policy Change" screen, the<br>"Effective date" field defaults to the current                                                                | Desktop   ▼ Account   ▼ Bolicy   ▼ Search   ▼ Ieam Administration   ▼ Testing   ▼ :                                                                                                    |

 If needed, you may enter a new date in the "Effective Date" field.

• Select the "Next >" button.

| <u>n</u>              | Des <u>k</u> top   • | Account -      | Policy - Search - J | eam <u>A</u> dministratio | on 🖙 Testing 🛛 🕶 | : 🛛 🕲 😡              |
|-----------------------|----------------------|----------------|---------------------|---------------------------|------------------|----------------------|
| Actions               | Ð                    | Policy File    | Homeowner Indiana   | Account:                  | Policy:          | In Force (Exp. 04/25 |
| Policy Contract       | ^ ^                  | Start Pol      | icy Change 🚺        | t> Cancel                 |                  |                      |
| Policy Info           |                      | Effective Date | * 04/28/2022        |                           |                  |                      |
| Dwelling              |                      |                |                     |                           |                  |                      |
| Dwelling Protection/  | 'R                   |                |                     |                           |                  |                      |
| Dwelling Construction | 10                   |                |                     |                           |                  |                      |

#### Step 3

date.

| Action                                                                                                    | Screen                                                                                                    |
|----------------------------------------------------------------------------------------------------|----------------------------------------------------------------------------------------------------|
| <ul> <li>On the "Policy Info" screen:</li> <li>Select the checkbox to the left of the name you wish to delete.</li> <li>Select the "Remove" button.</li> </ul> | L Desigtop Account Rolicy Search Ieam Administration Testing E Image Image Im |

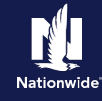

#### **Delete an Additional Named Insured, continued**

#### Step 4

| Action     Screen       The Additional Named Insured is deleted from the "Policy Info" screen.     • Quote and Issue the pending Policy Change Policy Change Pending I tomorre Indiana Effective 04/28/2022 • ccount: • Policy Change Policy Info • voto will calculator       • Quote and Issue the pending Policy Change Policy Change Policy Change Policy Info • voto will calculator     • Policy Change Policy Info • voto will calculator       • Policy Change Policy Info • voto will calculator     • Voto vintat     • Policy Change Te: • voto will calculator       • Policy Change Policy Info • voto will calculator     • Voto vintat     • Policy Address       • United Fourtation • TERE HAUTE, IN 417823-1628     • Contract     • Voto vintation • TERE HAUTE, IN 417823-1628       • Voto vintation • Voto vintation • Voto • Voto • Voto • Voto • Voto • Voto • Voto • Voto • Voto • Voto • Voto • Voto • Voto • Voto • Voto • Voto • Voto • Voto • Voto • Voto • Voto • Voto • Voto • Voto • Voto • Voto • Voto |                                                                                                    |                                                                                                    |
|----------------------------------------------------------------------------------------------------|----------------------------------------------------------------------------------------------------|----------------------------------------------------------------------------------------------------|
| The Additional Named Insured is deleted from the "Policy Info" screen.         • Quote and Issue the pending Policy Change.         Policy Change         Policy Info         Note:         Policy Info         Note:         Policy Info         Note:         Policy Info         Note:         Policy Info         Note:         Policy Info         Policy Info         Note:         Policy Info         Note:         Policy Info         Policy Info         Name         Policy Info         Name         Policy Info         Name         Policy Info         Name         Policy Info         Name         Policy Info         Name         Policy Info         Name         Policy Info         Name         Policy Info         Name         Policy Info         Name         Policy Info         Name         Policy Info         Name         Policy Info         Name                                                                                                    | Action                                                                                                    | Screen                                                                                                    |
| Policy Review     #       Quote     Add T       Porms     Name 2       Description of Interest 2       No data to display                                                                                                    | <ul> <li>The Additional Named Insured is deleted from the "Policy Info" screen.</li> <li>Quote and Issue the pending Policy Change.</li> </ul> | Desktop Account   Actions   Policy Change   Policy Change   Policy Change   Policy Info   North   Owelling   Owelling   Desktop   Velicy Contract.   Policy Address   Change To:   Name   Policy Address   Change To:   Name   Policy Address   Contract.   Policy Address   Change To:   Name   Policy Address   Change To:   Name   Policy Address   Contract.   Policy Address   Change To:   Name   Policy Address   Contry   Underwriting   Policy Business Type   New Business   Valuables Plus[Inland Marine)   Vorder   Policy Broview   Additional Named Insured   No data to display |

#### **Return to Top**

By accepting a copy of these materials:

(1) I agree that I am either: (a) an employee or Contractor working for Nationwide Mutual Insurance Company or one of its affiliates or subsidiaries ("Nationwide"); or (b) an Independent Sales Agent who has a contract and valid appointment with Nationwide; or (c) an employee of or an independent contractor retained by an Independent Sales Agent; or (d) an Independent Adjuster who has a contract with Nationwide; or (e) an employee of or an independent and valid appointment with Nationwide; or (e) an employee of or an independent and valid appointment with Nationwide; or (e) an employee of or an independent and valid appointment with Nationwide; or (e) an employee of or an independent and valid appointment with Nationwide; or (e) an employee of or an independent appointment with Nationwide; or (e) an employee of or an independent appointment with Nationwide; or (

(2) I agree that the information contained in this training presentation is confidential and proprietary to Nationwide and may not be disclosed or provided to third parties without Nationwide's prior written consent.

(3) I acknowledge that: (i) certain information contained in this training presentation may be applicable to licensed individuals only and access to this information should not be construed as permission to perform any functions that would require a license; and (ii) I am responsible for acting in accordance with all applicable laws and regulations.

(4) I agree that I will return or destroy any material provided to me during this training, including any copies of such training material, when or if any of the following circumstances apply: (a) my Independent Sales Agent agreement with Nationwide is cancelled or I no longer hold any appointments with Nationwide; (b) my employment with or contract with a Nationwide Independent Sales Agent is terminated; (c) my Independent Adjuster contract with Nationwide is terminated; (d) my employment with or contract with a Nationwide Independent Adjuster is terminated; or (e) my employment or contract with Nationwide is terminated for any reason.